# Job Posting

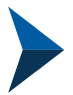

### Navigate to your Listing(s)

The listings section provides you information about your listing on our website. You have the ability to manage your description displayed on our website, category (i.e. Attractions), sub-category (i.e. restaurant) and images.

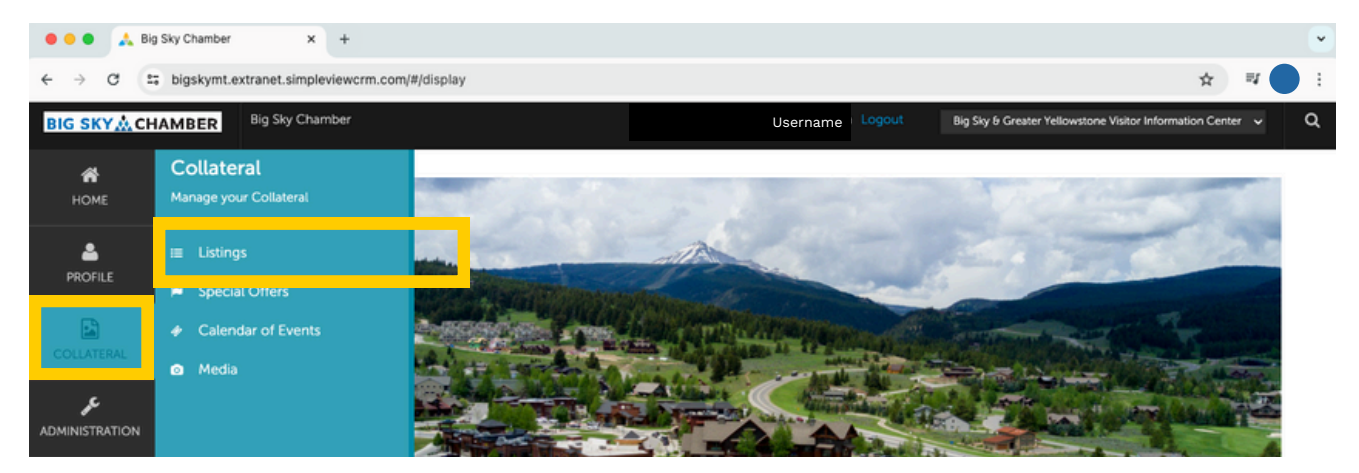

## **1** Click the "Add Listing" Button

| • • • A Big Sky Chamber × +                            |                                                                                                    |                        |      |              |                          |                   |                                                     |             | ~   |
|--------------------------------------------------------|----------------------------------------------------------------------------------------------------|------------------------|------|--------------|--------------------------|-------------------|-----------------------------------------------------|-------------|-----|
| ← → C t; bigskymt.extranet.simpleviewcrm.com/#/display |                                                                                                    |                        |      |              |                          |                   | \$                                                  | <b></b>     | :   |
| BIG SKY                                                | CHAMBER                                                                                                    | Big Sky Chan           | nber |              | ashley@bigskychamber.cor | m Logout          | Big Sky & Greater Yellowstone Visitor Information C | enter 🗸     | ۵   |
| <b>А</b><br>Номе                                       | Listings                                                                                                    |                        |      |              |                          |                   |                                                     |             |     |
| PROFILE                                                | O Filters (0)                                                                                                    |                        |      |              | O Manage Filters         |                   |                                                     |             |     |
|                                                        | You have not added any filters. You can click the manage filters link in the top right corner or click the <b>O</b> icon from the grid to add filters from the available list and set a default value to use in the future. |                        |      |              |                          |                   |                                                     |             |     |
|                                                        | ADD LISTING                                                                                                    |                        |      |              |                          |                   | 🕲 Pagelofi 🔘                                        | Go to Page: | 1 🗿 |
|                                                        |                                                                                                    | Company                | •    | Listing Type | Category                 | SubCategory       | Listing ID                                          |             | ۰   |
| QUESTIONS?                                             |                                                                                                    | Gallatin River Task Fe | orce | Website      | Business Directory       | Community Service | es 483                                              |             |     |
|                                                        |                                                                                                    |                        |      |              |                          |                   |                                                     |             | -   |

#### BIGSKY&CHAMBER

bigskychamber.com | 406-995-3000 \*Some resources in the Member Portal are for Chamber Members Only

# Job Posting

### **2** Click the "Add Listing" Button

- **#1** Under "Type" select Website.
- **#2** Select your contact (if they don't exist see "adding contact page").
- **#3** Select the correct address.
- **#4** Under "Categories" select "Job Openings".
- Fill out the rest of the required information below.

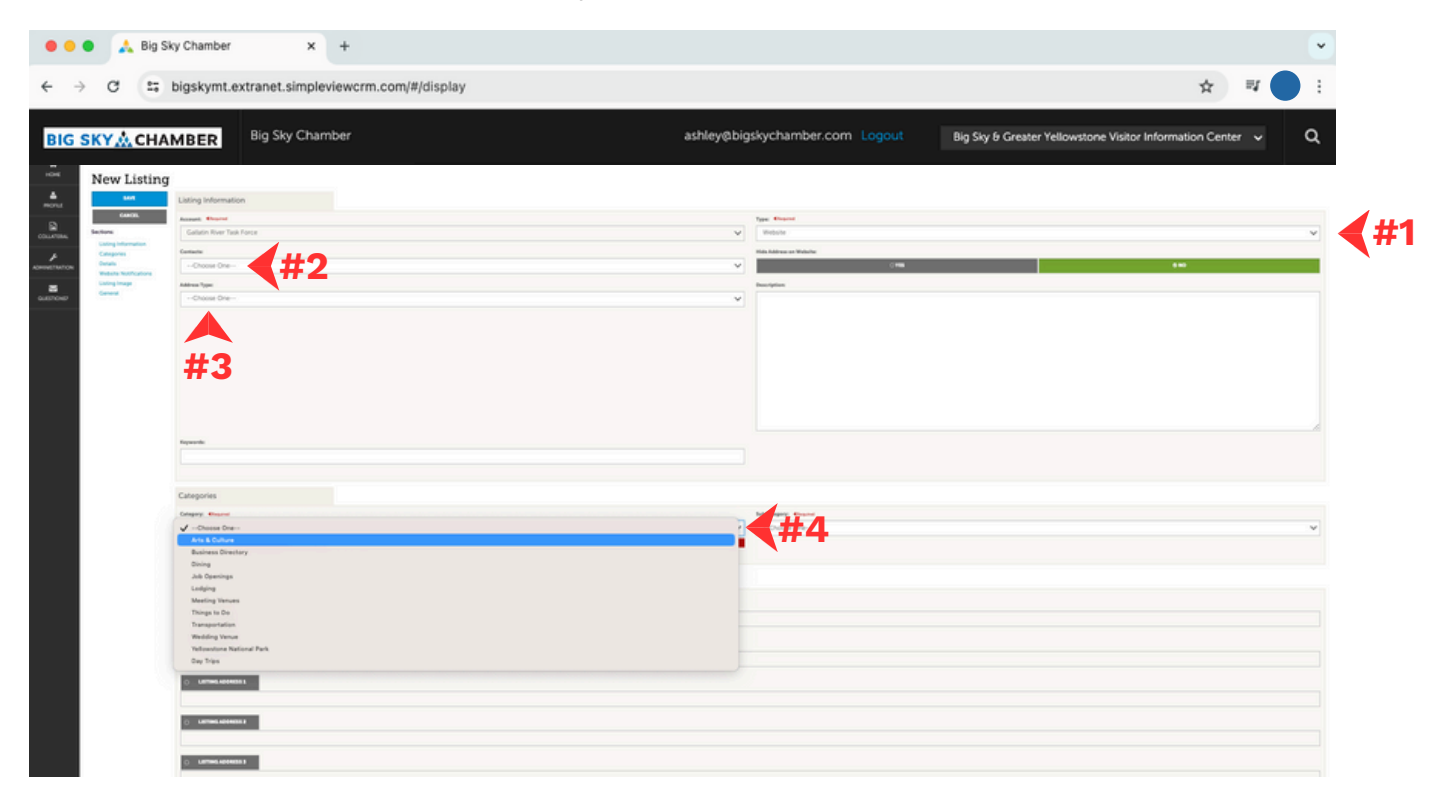

#### BIG SKY & CHAMBER

bigskychamber.com | 406-995-3000 \*Some resources in the Member Portal are for Chamber Members Only